W związku z duża ilością pytań o blokowanie funkcji w aplikacji Librus, przygotowałem poradnik, w jaki sposób logować się do dziennika elektronicznego i mieć dostęp do wszystkich funkcji. W aplikacji Librus, którą można pobrać na telefon, jest trzydziestodniowy bezpłatny okres, potem są blokowane niektóre funkcje np. wiadomości.

## Logowanie na komputerze

Używamy popularnej przeglądarki internetowej Firefox.

Na początek musimy zainstalować wtyczkę, która nazywa się Adobe Flash Player, bo bez niej nie będziemy mogli otworzyć modułu wiadomości na komputerze.

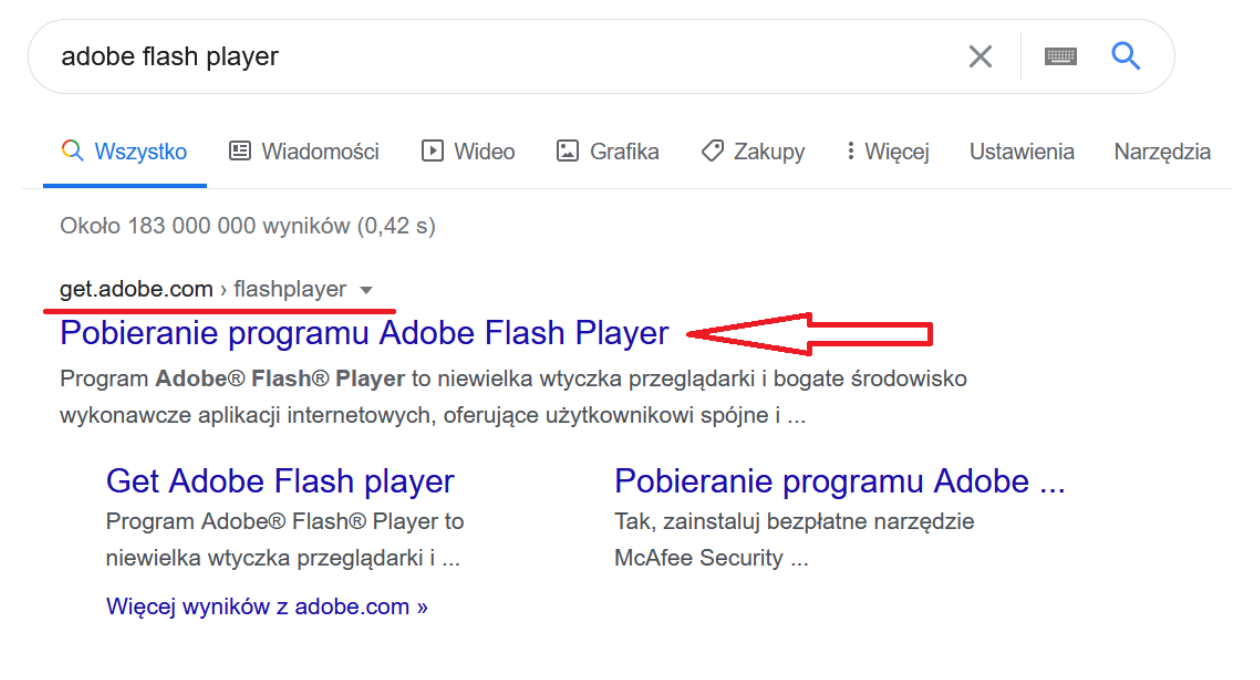

Wpisujemy w wyszukiwarce hasło: Adobe Flash Player i pobieramy oraz instalujemy program bezpośrednio ze strony producenta.

Po tej operacji zamykamy przeglądarkę i uruchamiamy ją ponownie. Następnie logujemy się na nasze konto, klikamy na "Wiadomości". Na początku pojawi się nam na czarnym polu komunikat: "Włącz Adobe Flash".

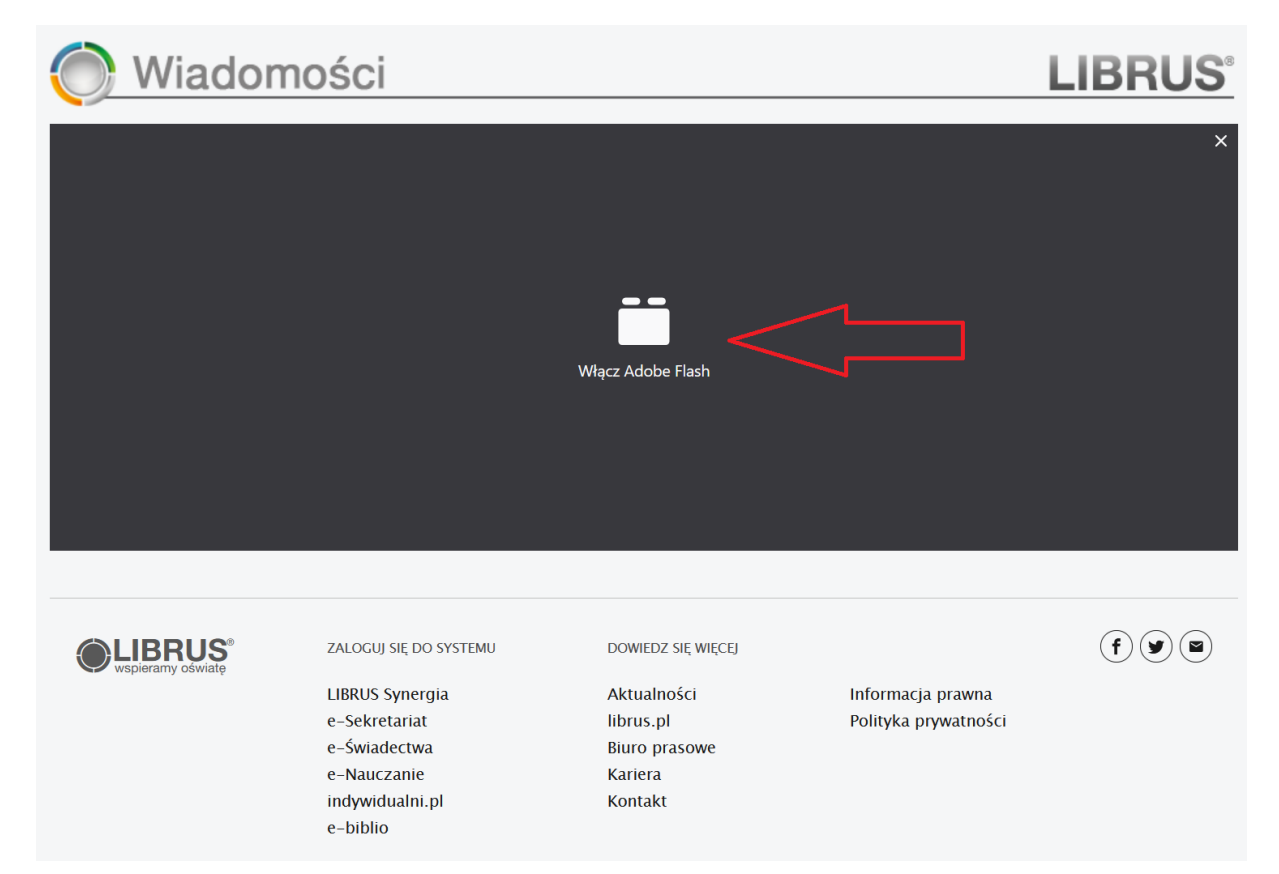

Klikamy na niego i pojawi się kolejny komunikat, czy zezwalamy na uruchomienie wtyczki. Klikamy "Zezwól".

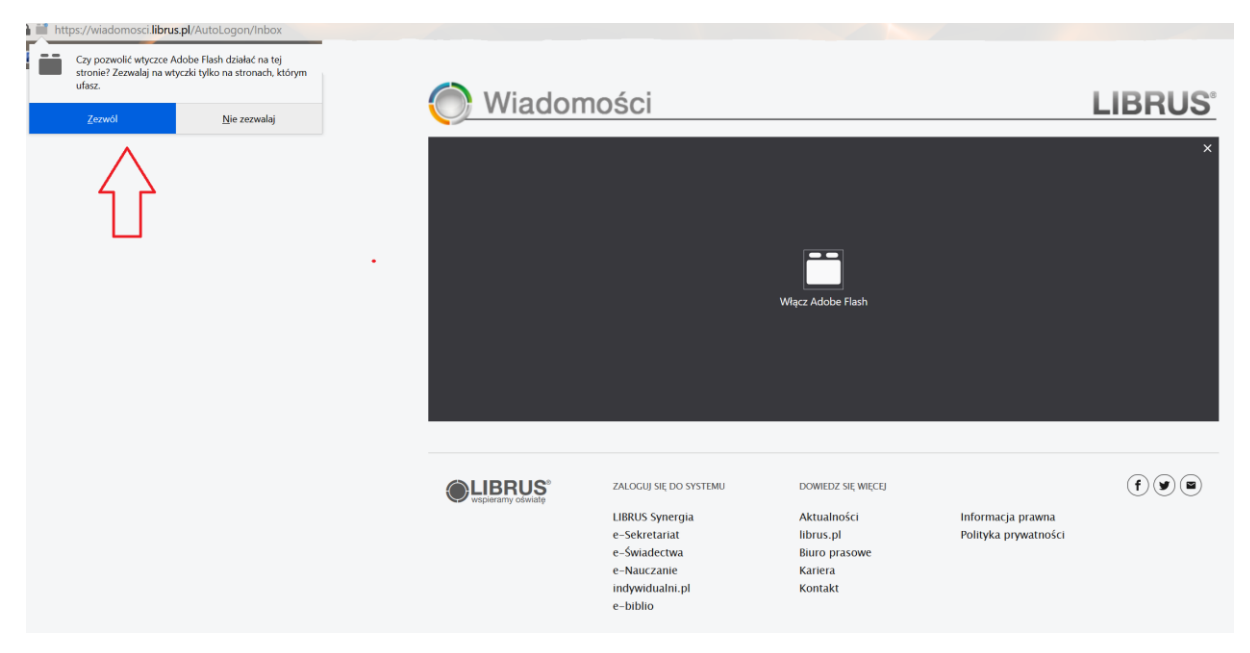

Po chwili powinien nam się załadować moduł "Wiadomości".

| Wiadomo                                                                                        | ości                                                                                                    |                                                                                                    |                                           | LIBRUS                                                                                                    |
|------------------------------------------------------------------------------------------------|----------------------------------------------------------------------------------------------------|----------------------------------------------------------------------------------------------------|-------------------------------------------|----------------------------------------------------------------------------------------------------|
|                                                                                                | Uruchamianie                                                                                                    |                                                                                                    |                                           |                                                                                                    |
| wspieramy oświatę                                                                              | ZALOGUJ SIĘ DO SYSTEMU<br>LIBRUS Synergia<br>e-Sekretariat<br>e-Świadectwa<br>e-Nauczanie                                                                                                    | DOWIEDZ SIĘ WIĘCEJ<br>Aktualności<br>librus.pl<br>Biuro prasowe<br>Kariera<br>Kontakt                                                         | Informacja prawna<br>Polityka prywatności | f y s                                                                                                    |
|                                                                                                | e-biblio                                                                                                    | Kontak                                                                                                    |                                           |                                                                                                    |
| Wiadomości                                                                                     | e-biblio                                                                                                    | ionux                                                                                                    |                                           |                                                                                                    |
| Wiadomości                                                                                     | e-biblio                                                                                                    |                                                                                                    |                                           |                                                                                                    |
| Wiadomości<br>Nowa 💓 Odśwież 🕞 Usuń                                                            | e-biblio                                                                                                    | Ftykjeta                                                                                                    | m                                         | The line films                                                                                                    |
| Wiadomości<br>Nowa Sławież Sławi<br>Wiadomości<br>Odebrane                                     | e-biblio                                                                                                    | Etykieta                                                                                                    | · · ·                                     | Usuń filtry                                                                                                    |
| Wiadomości<br>Nowa Sławież Sławi<br>Wiadomości<br>Odebrane<br>Wysłane                          | e-biblio Nadawca Tytul                                                                                                    | Etykieta                                                                                                    | · · · · · · · · · · · · · · · · · · ·     | Usuń filtry<br>Wysłano                                                                                                    |
| Wiadomości<br>Nowa Sławież Sławi<br>Wiadomości<br>Odebrane<br>Wysłane<br>Kosz                  | e-biblio  Etykiety  Nadawca  Tytui  Wykorzystaj smartf                                                                                                    | Etykieta 💽 🕡 Wysłano<br>on lub tablet podczas zdalnej lekcji                                                                                  | · · · · · · · · · · · · · · · · · · ·     | Usuń filtry<br>Wysłano<br>2020-11-12 19:59:18<br>2020 11 00 08:40:48                                                                                                    |
| Wiadomości<br>Nowa Sci<br>Odebrane<br>Wysłane<br>Kosz<br>Archiwum                              | Etykiety     Nadawca     Tytui     Madawca     Tytui     Mada | ) Etykieta 🔃 🗸 🐨 Wysłano<br>on lub tablet podczas zdalnej lekcji                                                                              | ·                                         | Usuń filtry<br>Wysłano<br>2020-11-12 19:59:18<br>2020-11-09 08:49:08<br>2020-11-08 14:36:20                                                                                                    |
| Wiadomości<br>Nowa Sławież Sławi<br>Wiadomości<br>Odebrane<br>Wysłane<br>Kosz<br>Archiwum      | Indywiduaini.pi       e-biblio       Image: state state sta                                                         | ) Etykieta 🔃 🗸 🐨 Wysłano<br>on lub tablet podczas zdalnej lekcji                                                                              | ·                                         | Usuń filtry Wysłano 2020-11-12 19:59:18 2020-11-09 08:49:08 2020-11-08 14:36:20 2020-10-24 19:43:25                                                                                                    |
| Wiadomości<br>Nowa Sławież Sławi<br>Wiadomości<br>Odebrane<br>Wysłane<br>Kosz<br>Archiwum      | Indywidualni.pl       e-biblio       Image: state state sta                                                         | ) Etykieta Vysłano<br>on lub tablet podczas zdalnej lekcji<br>rra szkoły                                                                      | <b></b>                                   | Usuń filtry<br>Wysłano<br>2020-11-12 19:59:18<br>2020-11-09 08:49:08<br>2020-11-08 14:36:20<br>2020-10-24 19:43:25<br>2020-10-28 15:34:09                                                                                                    |
| Wiadomości<br>Nowa Słowież Słowi<br>Wiadomości<br>Odebrane<br>Wysłane<br>Kosz<br>Kosz<br>Kosz  | Indywiduaini.pi e-biblio  Etykiety  Nadawca  Tytui  Madawca  Tytui  Mykorzystaj smartf  Kwarantanna  Szdaine nauczanie  Fraca z Office 365  Szarządzenie dyrekto  Tytui  Tytui  Szarządzenie dyrekto  Frogram dla szkół                                                                                                    | ) Etykieta Vysłano<br>on lub tablet podczas zdalnej lekcji<br>rra szkoły                                                                      |                                           | Usuń filtry           Wysłano           2020-11-12 19:59:18           2020-11-09 08:49:08           2020-11-08 14:36:20           2020-10-08 14:36:20           2020-10-08 15:34:09           2020-10-07 22:08:49                                                                                                    |
| Wiadomości<br>Nowa State Construction<br>Wiadomości<br>Odebrane<br>Wysłane<br>Kosz<br>Archiwum |                                                                                                    | Etykieta v v v v v v v v v v v v v v v v v v v                                                                                                |                                           | Usuń filtry           020-11-12 19:59:18           2020-11-09 08:49:08           2020-11-08 14:36:20           2020-10-24 19:43:25           2020-10-24 19:43:25           2020-10-24 19:43:25           2020-10-05 15:34:09           2020-10-07 22:08:49           2020-10-05 08:48:22                                                               |
| Wiadomości<br>Nowa State Construction<br>Wiadomości<br>Odebrane<br>State Sosz<br>Archiwum      | Indywidualini.pl         e-biblio         Nadawca         Nadawca         Vytuł         Nadawca         Vytuł         Madawca         Vytuł         Madawca         Valiancia         Vytuł         Praca z Office 365         Vietnie w rytuł         Vietnie w rytuł         Olimiada Wiedzy Arc         Vietnie w rytuł         Spotkanie do I Komm                                                                                                    | Etykieta v v v v v v v v v v v v v v v v v v v                                                                                                |                                           | Usuń filtry           2020-11-12 19:59:18           2020-11-09 08:49:08           2020-11-08 14:36:20           2020-10-24 19:43:25           2020-10-24 19:43:25           2020-10-24 19:43:25           2020-10-05 18:534:09           2020-10-07 22:08:49           2020-10-05 08:48:22           2020-09-27 21:10:58                               |
| Wiadomości<br>Nowa State Construction<br>Wiadomości<br>Odebrane<br>Wysłane<br>Kosz<br>Archiwum | Indywiduaini.pi e-biblio      Kadawca     Vadawca     Vytuł     Madawca     Vytuł     Madawca     Vytuł     Vytuł     Madawca     Vytuł     Madawca     Vytuł     Madawca     Vytuł     Vytuł | Etykieta vysłano<br>en lub tablet podczas zdalnej lekcji<br>rra szkoły<br>himedes /Oxford/<br>unii<br>niu LIBRUS Synergia                     |                                           | Usuń filtry           2020-11-12 19:59:18           2020-11-09 08:49:08           2020-10-08 14:36:20           2020-10-24 19:43:25           2020-10-24 19:43:25           2020-10-08 15:34:09           2020-10-05 08:48:22           2020-10-05 08:48:22           2020-10-05 08:48:22           2020-09-27 21:10:58           2020-08-24 09:58:18  |
| Wiadomości<br>Nowa State<br>Odebrane<br>Skosz<br>Archiwum                                      | Indywidualni.pl         e-biblio         Nadawca         Vitalini.pl         Nadawca         Vytuł         Madawca         Vytuł         Madawca         Vitaliania         Wykorzystaj smarti         Kwarantanna         Vitalinia         Vitalinia <tr< td=""><td>Etykieta vysłano<br/>by tablet podczas zdalnej lekcji<br/>rra szkoły<br/>himedes /Oxford/<br/>unii<br/>niu LIBRUS Synergia</td><td></td><td>Usuń filtry           2020-11-12 19:59:18           2020-11-09 08:49:08           2020-10-08 14:36:20           2020-10-24 19:43:25           2020-10-24 19:43:25           2020-10-08 15:34:09           2020-10-05 08:48:22           2020-10-05 08:48:22           2020-10-27 21:10:58           2020-08-24 09:58:18</td></tr<>                                                                                                    | Etykieta vysłano<br>by tablet podczas zdalnej lekcji<br>rra szkoły<br>himedes /Oxford/<br>unii<br>niu LIBRUS Synergia                         |                                           | Usuń filtry           2020-11-12 19:59:18           2020-11-09 08:49:08           2020-10-08 14:36:20           2020-10-24 19:43:25           2020-10-24 19:43:25           2020-10-08 15:34:09           2020-10-05 08:48:22           2020-10-05 08:48:22           2020-10-27 21:10:58           2020-08-24 09:58:18                                |
| Wiadomości<br>Nowa Słowież S Usuń<br>Wiadomości<br>Odebrane<br>Wysłane<br>Kosz<br>S Archiwum   | Indywiduaini.pi e-biblio      Kadawca     Yuti     Madawca     Yuti     Madawca     Yuti     Madawca     Yuti     Mykorzystaj smartf     Madawca     Yoyana Supervisional Supervisional Supervisiona Supervisional Supervisional Supervisional Supervisional Supervisio | Etykieta vyslano<br>Etykieta vyslano<br>on lub tablet podczas zdalnej lekcji<br>rra szkoły<br>himedes /Oxford/<br>anii<br>niu LIBRUS Synergia |                                           | Usuń filtry           2020-11-12 19:59:18           2020-11-09 08:49:08           2020-11-08 14:36:20           2020-10-24 19:43:25           2020-10-24 19:43:25           2020-10-24 19:43:25           2020-10-05 08:48:22           2020-10-05 08:48:22           2020-10-05 08:48:22           2020-09-27 21:10:58           2020-08-24 09:58:18  |
| Wiadomości<br>Nowa State<br>Odebrane<br>Skosz<br>Archiwum                                      | Indywidualini.pl         e-biblio         Nadawca         Yuli         Madawca         Yuli         Madawca         Yuli         Madawca         Yuli         Madawca         Yuli         Madawca         Yuli         Madawca         Yuli         Madawca         Yuli         Malane nauczanie         Praca z Office 365         Yuli         Program dla szkół         Mathate M try         SuperAdministrator         Witamy w rozwiązał         Mathate M try                                                                                                    | Etykieta vysłano<br>wysłano<br>on lub tablet podczas zdalnej lekcji<br>rra szkoły<br>himedes /Oxford/<br>unii<br>niu LIBRUS Synergia          |                                           | Usuń filtry           2020-11-12 19:59:18           2020-11-09 08:49:08           2020-11-08 14:36:20           2020-10-08 15:34:09           2020-10-02 19:43:25           2020-10-05 08:48:22           2020-10-05 08:48:22           2020-10-05 08:48:22           2020-09-27 21:10:58           2020-08-24 09:58:18                                |
| Wiadomości<br>Wiadomości<br>Odebrane<br>Wysłane<br>Kosz<br>Nosz<br>Archiwum                    | Indywidualini.pl         e-biblio         Nadawca         Yuli         Madawca         Yuli         Madawca         Yuli         Madawca         Yuli         Madawca         Yuli         Madawca         Yuli         Madawca         Yuli         Madawca         Yuli         Matawca         Yuli         Matawca         Yuli         Matawca         Yuli         Matawca         Yuli         Matawca         Yuli         Matawca         Yuli         Wykorzystaj smarth         Kwarantanna         Yatawa         Program dla szkół         Yuli Matawa         SuperAdministrator         Witawa w rozwiązał         Hatawa         Hatawa         Hatawa         Hatawa         Yuli Matawa         Watawa         Yuli Matawa         Yuli Matawa         Yuli Matawa         Yuli Matawa         Yuli Mat                                                                                                    | Etykieta vysłano<br>on lub tablet podczas zdalnej lekcji<br>rra szkoły<br>himedes /Oxford/<br>uni<br>i iu LIBRUS Synergia                     |                                           | Usuń filtry           2020-11-12 19:59:18           2020-11-09 08:49:08           2020-10-08 14:36:20           2020-10-24 19:43:25           2020-10-24 19:43:25           2020-10-08 15:34:09           2020-10-05 08:48:22           2020-10-05 08:48:22           2020-09-27 21:10:58           2020-08-24 09:58:18                                |
| Wiadomości<br>Nowa Si Cłówież C Usuń<br>Wiadomości<br>Odebrane<br>Kosz<br>Sarchiwum            | Indywidualini.pl         e-biblio         Nadawca         Yuli         Nadawca         Yuli         Immerger         Wykorzystaj smarti         Kwarantanna         Immerger         Praca z Office 365         Immerger         Immerger         Program dla szkół         Immerger         SuperAdministrator         Witamy w rozwiąza                                                                                                    | Etykieta vysłano<br>on lub tablet podczas zdalnej lekcji<br>rra szkoły<br>himedes /Oxford/<br>unii<br>LIBRUS Synergia                         |                                           | Usuní filtry           2020-11-12 19:59:18           2020-11-09 08:49:08           2020-11-08 14:36:20           2020-11-08 14:36:20           2020-10-24 19:43:25           2020-10-08 15:34:09           2020-10-08 15:34:09           2020-10-07 22:08:49           2020-10-05 08:48:22           2020-09-27 21:10:58           2020-08-24 09:58:18 |
| Wiadomości<br>Nowa Stane<br>Odebrane<br>Kosz<br>Archiwum                                       | Indywidualini.pl         e-biblio         Nadawca         Vytuł         Nadawca         Iminerys         Iminerys                                                                                                    | Etykieta vysłano<br>on lub tablet podczas zdalnej lekcji<br>rra szkoły<br>himedes /Oxford/<br>unii<br>LIBRUS Synergia                         |                                           | Usuń filtry           2020-11-12 19:59:18           2020-11-09 08:49:08           2020-11-08 14:36:20           2020-10-24 19:43:25           2020-10-08 15:34:09           2020-10-08 15:34:09           2020-10-07 22:08:49           2020-10-05 08:48:22           2020-09-27 21:10:58           2020-09-24 09:58:18                                |
| Wiadomości<br>Nowa Si Codśwież Court<br>Wiadomości<br>Odebrane<br>Kosz<br>Kosz<br>Archiwum     | Indywidualini.pl         e-biblio         Nadawca         Visita         Visita                                                                                                    | Etykieta vysłano<br>on lub tablet podczas zdalnej lekcji<br>rra szkoły<br>himedes /Oxford/<br>unii<br>LIBRUS Synergia                         |                                           | Usuní filtry           2020-11-12 19:59:18           2020-11-09 08:49:08           2020-11-08 14:36:20           2020-11-08 14:36:20           2020-10-24 19:43:25           2020-10-08 15:34:09           2020-10-08 15:34:09           2020-10-07 22:08:49           2020-10-05 08:48:22           2020-09-27 21:10:58           2020-08-24 09:58:18 |

## Logowanie na przeglądarce w telefonie

Uruchamiamy naszą domyślną przeglądarkę w telefonie i logujemy się na konto Librus. Następnie klikamy na "Wiadomości". W tym miejscu może pojawić się komunikat błędu.

## **LIBRUS**

Błąd

Twoje urządzenie nie obsługuje technologii flash. Prosimy o skorzystanie z podstawowej wersji systemu wiadomości.

Przejdź

Klikamy wtedy przycisk "Przejdź" i powinien załadować się moduł "Wiadomości".

Jeżeli pojawią się jakiekolwiek problemy, proszę pisać na adres mailowy: tomasz.m.piec@gmail.com